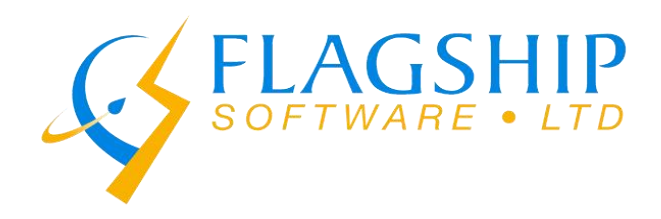

## Downloading *iAddress*<sup>™</sup> Updates

To ensure that you are prompted when there are new updates to download, go to **File**, then **Preferences**, and set "Check for Updates on Startup" to **ON**. **Then click Save**. It is recommended that "Auto Save" be set o to **ON** as well.

| IA   | iAddress                    |           |                                                                   |     |  |
|------|-----------------------------|-----------|-------------------------------------------------------------------|-----|--|
| File | Address Management NCOA/DNM | Geocoding | IA Settings                                                       | ×   |  |
|      | Create Job                  | Ctrl+J    | Settings Data Paths CA Sort US Sort                               |     |  |
|      | Create AddressMinerPRO Job  |           | Language                                                          |     |  |
|      | Create ODBC Job             |           | C French     ✓ Enable Audit Trailing                              |     |  |
|      | Open Job                    | Ctrl+O    |                                                                   |     |  |
|      | Open Recent Jobs            |           | Specify NCOA server                                               |     |  |
|      | Save Job                    | Ctrl+S    | NCOA (SSL) Secure Transfer                                        |     |  |
|      | Merge into Job              | Ctrl+M    | Check for Updates on Startup ON                                   |     |  |
|      | Job Wizard                  | >         |                                                                   |     |  |
|      | View Audit Log              |           | ⊢ Auto Save                                                       |     |  |
|      | View Database               | Ctrl+D    | AutoSave directory size: 228 MB Go to AutoSaves                   |     |  |
|      | Export Database             | Ctrl+E    |                                                                   |     |  |
|      | Extended Export             |           | 10 days.                                                          |     |  |
|      | Company Information         |           | ┌─Work Folder                                                     |     |  |
|      | Preferences                 |           | C Default Location                                                |     |  |
|      | Copy Canadian Data          | >         | C Specify Location [C:\Users\Carolyn\AppData\Local\iAddress\work] |     |  |
|      | Copy US Data                |           |                                                                   |     |  |
|      | Exit                        |           | Export Settings Import Settings Save Cano                         | cel |  |

To download updates click on Tools, then Download Updates:

203-60 KING ROAD, PO BOX 2625 • RICHMOND HILL • ONTARIO • L4E 1A6 TEL: (416) 410-6357 • TF: (866) 672-0007 <u>sales@flagshipsoftware.com</u> • <u>www.flagshipsoftware.com</u>

| IA iAddress<br>File Address Management Move U | Jpdate (NCOA)                        | Geocoding                              | Presort   | Print | Tools | s Help                                                                                                    |   | _                                                                                      |                                                                                       | ×                                                                          |
|-----------------------------------------------|--------------------------------------|----------------------------------------|-----------|-------|-------|----------------------------------------------------------------------------------------------------|---|----------------------------------------------------------------------------------------|---------------------------------------------------------------------------------------|----------------------------------------------------------------------------|
| FLAGSHIP<br>SOFTWARE • LTD                    | Record I<br>UnCodeds/UnSort<br>Job I | Count: 5655<br>ables: 1<br>Name: aaaNe | w_demoLis | it    |       | CA PCT 2D barcode<br>Encode/Decode IMB<br>Acronyms<br>User Acronyms<br>Gender<br>User Gender<br>QR Code Campaign<br>Postal Rates<br>iFuse Reports<br>Download Updates | > | Jship Softw<br>x: 11-16-20<br>x: 12-14-20<br>/: 11-15-20<br>x: 07-15-20<br>x: 12-01-20 | are Ltd 20<br>Versio<br>18 To 12:<br>18 To 01:<br>18 To 02:<br>18 To 10:<br>18 To 01: | 000-2016<br>n 4.0.0<br>13-2018<br>10-2019<br>28-2019<br>31-2018<br>31-2019 |

| 🔗 Download Updates - iAddress                                                                                                    | _        |           | $\times$ |  |  |  |
|----------------------------------------------------------------------------------------------------|----------|-----------|----------|--|--|--|
| About                                                                                                    |          |           |          |  |  |  |
| C Subscriptions                                                                                                    |          |           |          |  |  |  |
| AddressMinerPRO                                                                                                    | Expires: | 2019-01-0 | 1        |  |  |  |
| CA Geocoding                                                                                                    | Expires: | 2019-01-0 | 1        |  |  |  |
| iAddress ACV CA                                                                                                    | Expires: | 2019-01-1 | 6        |  |  |  |
| iAddress ACV US                                                                                                    | Expires: | 2025-01-1 | 6        |  |  |  |
| iAddress FULL CA                                                                                                    | Expires: | 2025-01-1 | 6        |  |  |  |
| iAddress Full US                                                                                                    | Expires: | 2025-01-1 | 6        |  |  |  |
| IAddress US NCOA                                                                                                    | Expires: | 2019-06-0 | 1        |  |  |  |
| IFuse                                                                                                    | Expires: | 2019-01-0 | 1        |  |  |  |
| Machineable Addon                                                                                                    | Expires: | 2019-01-0 | 1        |  |  |  |
| PCT Barcode Module                                                                                                    | Expires: | 2023-06-0 | 1        |  |  |  |
| QR Code Module                                                                                                    | Expires: | 2019-01-0 | 1        |  |  |  |
| Address Canadian NCOA                                                                                                    | Expires: | 2019-10-0 | 1        |  |  |  |
|                                                                                                    | 7        |           |          |  |  |  |
|                                                                                                    |          |           | _        |  |  |  |
|                                                                                                    |          |           |          |  |  |  |
|                                                                                                    |          |           |          |  |  |  |
| About         Subscriptions         AddressMinerPRO       Expires: 2019-01-01         CA Geocoding       Expires: 2019-01-01         iAddress ACV CA       Expires: 2019-01-16         iAddress ACV US       Expires: 2025-01-16         iAddress FULL CA       Expires: 2025-01-16         iAddress Full US       Expires: 2025-01-16         iAddress US NCOA       Expires: 2019-06-01         iFuse       Expires: 2019-01-01         Machineable Addon       Expires: 2019-01-01         PCT Barcode Module       Expires: 2019-01-01         iAddress Canadian NCOA       Expires: 2019-10-01         / |          |           |          |  |  |  |

Choose the available data that you want to download by ticking the appropriate data, then press **OK:** 

203-60 KING ROAD, PO BOX 2625 • RICHMOND HILL • ONTARIO • L4E 1A6 TEL: (416) 410-6357 • TF: (866) 672-0007 <u>sales@flagshipsoftware.com</u> • <u>www.flagshipsoftware.com</u>

| Nvailable Data Files                                                                                        |                        |   | ×      |  |  |  |
|----------------------------------------------------------------------------------------------------|------------------------|---|--------|--|--|--|
| The following data files are available for download. Select the data sets to download.                      |                        |   |        |  |  |  |
| <ul> <li>Download updates only</li> <li>2018-11-16 - 2018-12-13</li> <li>2018-12-14 - 2019-01-10</li> </ul> | CA Full Data           |   | ^      |  |  |  |
| 2018-10-15 - 2019-01-28<br>2018-11-15 - 2019-02-28                                                          | US Lookup<br>US Lookup | _ | ~      |  |  |  |
|                                                                                                    |                        |   | Cancel |  |  |  |

*iAddress*<sup>™</sup> will download the selected data and will automatically restart when the download is complete.

| Help |                |    |
|------|----------------|----|
|      | Help Content   | h  |
|      | Newsletter >   |    |
|      | Email Support  |    |
|      | Remote Support | h. |
|      | Version        | c  |
|      | Re-register    | e  |
|      | About          |    |
| - 4  |                |    |

P.O. Box 2625 • Richmond Hill • ON • Canada L4E 1A6 • TEL: 416-410-6357 • 866-672-0007 Technical Support: ext 3 • Sales: ext 1 Support: support@flagshipsoftware.com